## **Editing Proposals**

- If you are the author of an open Proposal and/or have the appropriate permissions, you can edit the proposal by going to Curriculum > Proposals > (Select Proposal) and selecting "Edit Proposal" just above the Proposal Toolbox. Learn more <u>here</u>.
- Depending on permissions, upon making edits and hitting "Save", the workflow might or might not reset. This process is the same for all Coursedog products. You can learn more about reset workflow options <u>here</u>.

| EDIT PROPOSAL ARCHIVE PROPOSAL DELETE PROPOSAL       | ٦ |
|------------------------------------------------------|---|
| DOWNLOAD PDF                                         |   |
| Proposal Toolbox                                     |   |
| Status: Pending                                      |   |
| Decisions: 🔗 🔿 🔿                                     |   |
| DECISION WORKFLOW ACTIVITY                           |   |
| What would you like to do with this request? You can |   |
| ⊘ APPROVE                                            |   |
|                                                      |   |
| SUSPEND                                              |   |
| ♠ ROUTE BACK                                         |   |